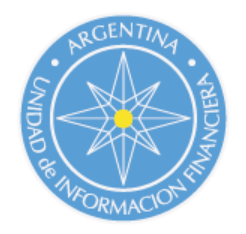

## MANUAL DE REGISTRACION EN LA UIF DE OFICIALES DE ENLACE

- 1. Registro de un nuevo Oficial de Enlace (cuando el CUIT no se encuentre ya registrado)
  - 1.1. Ingresar en "Registrar Nuevo Oficial de Enlace".

| ) de Reporte de Operaciones v | 4                      |
|-------------------------------|------------------------|
|                               | Totala da Castía       |
|                               |                        |
|                               | Password:              |
|                               | Ingresar               |
|                               | Olvidé mi contraseña   |
|                               | Registrar Nuevo Sujeto |

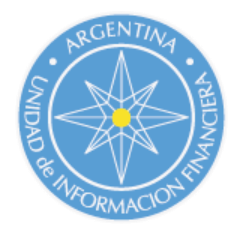

### 1.2 Completar el formulario completo

| Registración del Oficial de Enlace         Complete los siguientes datos:         Datos Particulares         CUIT:       *         Nombre:       *         Segundo Nombre:       *         Apellido:       *         Segundo Apellido:       *         Cargo:       *         Fecha de Designación en el cargo:       *         Alcance del Organismo:       Nacional         Tipo de Organismo:       Público         Tipo Documento:       Documento Nacional de Identidad | Registración del Oficial de Enlace   Complete los siguientes datos:   Datos Particulares   "   CUT:   CUT: *   Nombre: *   Segundo Nombre: *   Apellido: *   Segundo Apellido: *   Cargo: *   Pecha de Designación en el cargo: *   Acance del Organismo: Nacional   Alcance del Organismo: *   Tipo de Organismo: Público   Tipo Documento: *   Domicilio *   Calle: * Nro:                                                                                                    | ema de Reporte de Operaciones v3.4                                                                                                    |                                                        |   |
|----------------------------------------------------------------------------------------------------|----------------------------------------------------------------------------------------------------|----------------------------------------------------------------------------------------------------|--------------------------------------------------------|---|
| Complete los siguientes datos:         Datos Particulares         CUIT:       *         Nombre:       *         Nombre:       *         Segundo Nombre:       *         Apellido:       *         Segundo Apellido:       *         Cargo:       *         Fecha de Designación en el cargo:       *         Alcance del Organismo:       Nacional         Tipo de Organismo:       Público         Tipo Documento:       Documento Nacional de Identidad                    | Complete los siguientes datos:         Datos Particulares         CUIT:       •         Nombre:       •         Segundo Nombre:       •         Apellido:       •         Segundo Apellido:       •         Cargo:       •         Pecha de Designación en el cargo:       •         Alcance del Organismo:       •         Alcance del Organismo:       •         Tipo de Organismo:       •         Tipo Documento:       Documento Nacional de Identidad         Nro Documento:       •         Domicilio       •         Calle:       • | Registrac                                                                                                    | ión del Oficial de Enlace                              |   |
| Datos Particulares         CUIT:       *         Nombre:       *         Segundo Nombre:       *         Apellido:       *         Segundo Apellido:       *         Cargo:       *         Cargo:       *         Pecha de Designación en el cargo:       *         Alcance del Organismo:       *         Tipo de Organismo:       Público         Tipo Documento:       Documento Nacional de Identidad         Nro Documento:       *                                    | Datos Particulares   CUTT:   Nombre:   Nombre:   Segundo Nombre:   Apellido:   Apellido:   Cargo:   Cargo:   Pecha de Designación en el cargo:   Cargo:   Denominación del Organismo:   Alcance del Organismo:   Tipo de Organismo:   Público   Tipo Documento:   Documento:   Tipo Documento:   Cargo:   Cargo:   Cargo:   Punominación del Organismo:   Cargo:   Tipo de Organismo:   Público   Tipo Documento:   Documento Nacional de Identidad   Nro Documento:                                                                        | Complet                                                                                                    | te los siguientes datos:                               |   |
| CUIT: ************************************                                                                                                    | CUT: *   Nombre: *   Segundo Nombre: *   Apellido: *   Apellido: *   Cargo: *   Cargo: *   Pecha de Designación en el cargo: *   Denominación del Organismo: *   Alcance del Organismo: *   Tipo de Organismo: *   Tipo de Organismo: *   Documento: *                                                                                                    | Da                                                                                                    | tos Pa <mark>rticulares</mark>                         |   |
| Nro Documento:                                                                                                    | Nro Documento: * Domicilio Calle: * Nro: *                                                                                                    | CUIT:<br>Nombre:<br>Segundo Nombre:<br>Apellido:<br>Segundo Apellido:<br>Cargo:<br>Fecha de Designación en el cargo:<br>Denominación del Organismo:<br>Alcance del Organismo:<br>Tipo de Organismo: | Nacional<br>Público<br>Documento Nacional de Identidad |   |
|                                                                                                    | Domicilio<br>Calle: * Nro: *                                                                                                    | Nro Documento:                                                                                                    |                                                        | * |
| Domicilio                                                                                                    | Calle: * Nro: *                                                                                                    |                                                                                                    | Domicilio                                              |   |
| Calle: * Nro: *                                                                                                    |                                                                                                    | Calle:                                                                                                    | * Nro:                                                 |   |
| Piso: Departamento:                                                                                                    | Piso: Departamento:                                                                                                    | Piso:                                                                                                    | Departamento:                                          |   |
| Localidad:                                                                                                    | Localidad: *                                                                                                    | Localidad:                                                                                                    |                                                        |   |

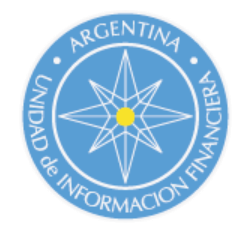

| [                                                                                              | Domicilio Especial                                                         |
|------------------------------------------------------------------------------------------------|----------------------------------------------------------------------------|
| Calle:                                                                                         | Nro:                                                                       |
| Piso:                                                                                          | Departamento:                                                              |
| Localidad:                                                                                     |                                                                            |
| Cod. Postal:                                                                                   |                                                                            |
| Provincia:                                                                                     | CABA                                                                       |
| País:                                                                                          | Argentina                                                                  |
|                                                                                                |                                                                            |
| Teléfono:                                                                                      | ()*                                                                        |
| E-mail: (Se usará para la registración)                                                        | *                                                                          |
| Confirmar E-Mail:                                                                              |                                                                            |
|                                                                                                |                                                                            |
|                                                                                                |                                                                            |
| Observaciones:                                                                                 |                                                                            |
|                                                                                                |                                                                            |
|                                                                                                |                                                                            |
| Datos                                                                                          | para Ingreso al Sistema                                                    |
|                                                                                                |                                                                            |
| Se requieren al menos 8 caracter                                                               | es combinados de letras minúsculas, mayusculas y números                   |
| Confirmar contraceão                                                                           |                                                                            |
| Commar contrasena:                                                                             |                                                                            |
| Pregunta Secreta:                                                                              | *                                                                          |
|                                                                                                | 36                                                                         |
| Respuesta Secreta:                                                                             |                                                                            |
| Respuesta Secreta:                                                                             | A UV(0) *                                                                  |
| Respuesta Secreta:                                                                             | e Hyjci *                                                                  |
| Respuesta Secreta:                                                                             | e Hyjci *                                                                  |
| Respuesta Secreta:<br>La registración se enviará por email para su acti<br>llenará a su casill | Vación. Haga click en el botón <b>Finalizar registración</b> del email que |

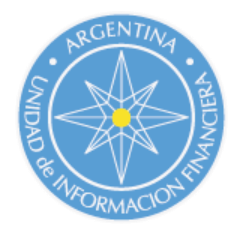

1.3 Una vez que ingrese aceptar la registración, le aparecerá la siguiente pantalla:

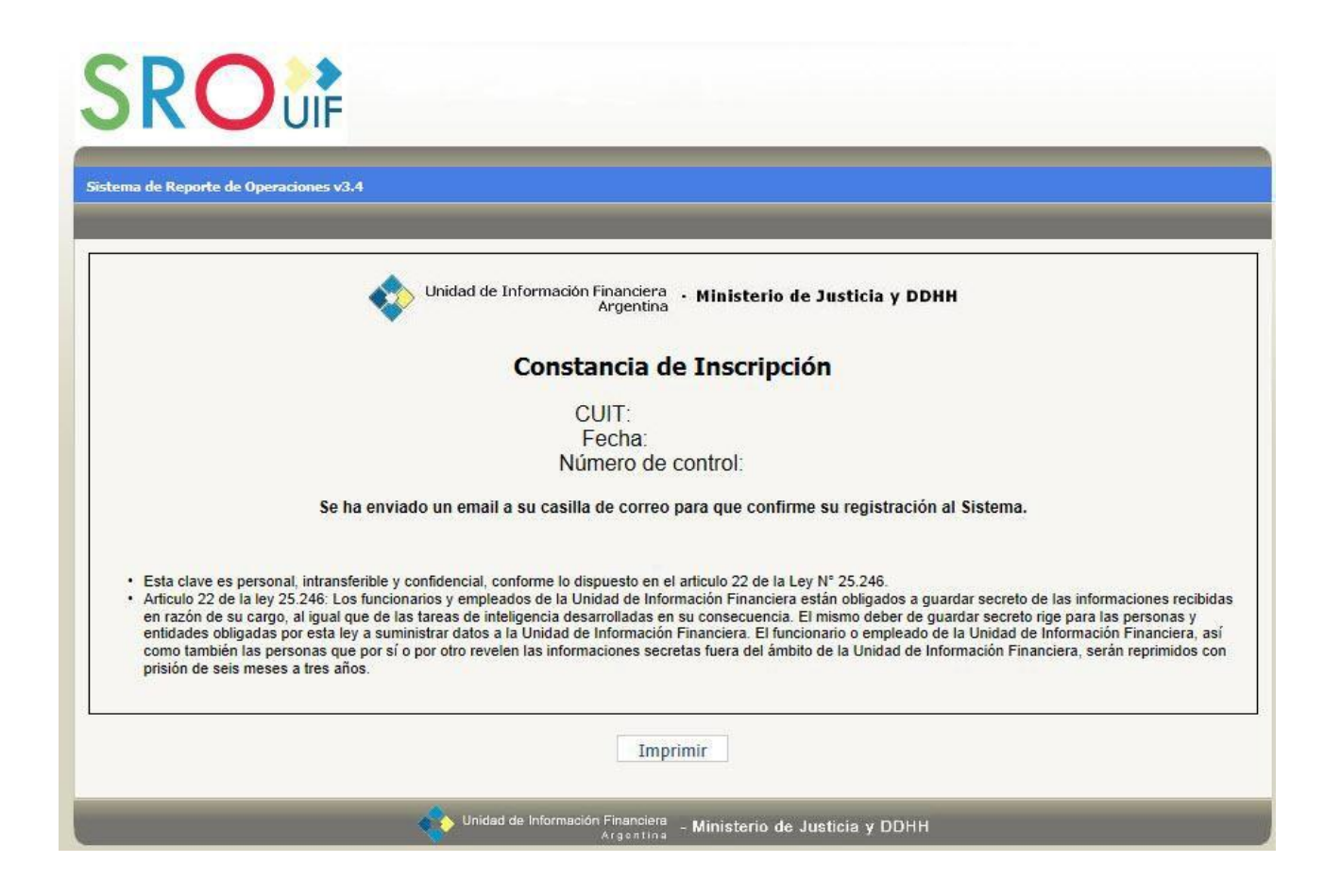

Además, recibirá el mail para confirmar la registración y así comenzar a operar.

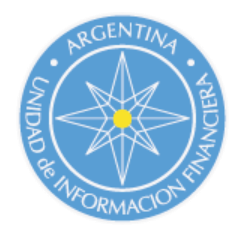

1.3 Una vez que ingrese aceptar la registración, le aparecerá la siguiente pantalla:

| 5                         | ROUF                                                                                                    |
|---------------------------|----------------------------------------------------------------------------------------------------|
| tema d                    | le Reporte de Operaciones v3.4                                                                                                    |
|                           | Unidad de Información Financiera<br>Argentina • Ministerio de Justicia y DDHH                                                                                                    |
|                           | Constancia de Inscripción                                                                                                    |
|                           | CUIT:                                                                                                    |
|                           | Fecha:<br>Número de control:                                                                                                    |
|                           | Se ha enviado un email a su casilla de correo para que confirme su registración al Sistema.                                                                                                    |
| • E<br>• A<br>e<br>c<br>p | Esta clave es personal, intransferible y confidencial, conforme lo dispuesto en el artículo 22 de la Ley Nº 25.246.<br>Artículo 22 de la ley 25.246: Los funcionarios y empleados de la Unidad de Información Financiera están obligados a guardar secreto de las informaciones recibida<br>un razón de su cargo, al igual que de las tareas de inteligencia desarrolladas en su consecuencia. El mismo deber de guardar secreto rige para las personas y<br>entidades obligadas por esta ley a suministrar datos a la Unidad de Información Financiera. El funcionario o empleado de la Unidad de Información Financiera, así<br>somo fambién las personas que por sí o por otro revelen las informaciones secretas fuera del ámbito de la Unidad de Información Financiera, serán reprimidos con<br>prisión de seis meses a tres años. |
|                           | Imprimir                                                                                                    |
|                           | Unidad de Información Financiera<br>Argentina - Ministerio de Justicia y DDHH                                                                                                    |

Además, recibirá el mail para confirmar la registración y así comenzar a operar.

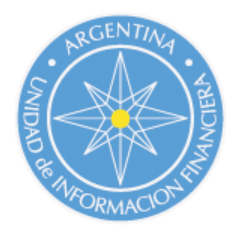

# 2. Registro de un Oficial de Enlace que ya está inscripto como Sujeto Obligado o Oficial de cumplimiento suplente.

#### 2.1 Ingrese al sistema con su CUIT y contraseña y luego haga click sobre el siguiente botón:

| SRO                                                          | JIF Reporte Operación I | RO5/RFT Reporte Sistemático Mensual (RSM) Comprobantes |
|--------------------------------------------------------------|-------------------------|--------------------------------------------------------|
| Sistema de Reporte de Operad                                 | iones v3.4              | Bienvenido, <u>(Salir)</u>                             |
| > Home                                                       |                         |                                                        |
| Ayuda                                                        | Mis Datos               |                                                        |
| En el panel de la derecha podrá                              |                         |                                                        |
| -Ci ustad as una parsana física                              | Datos                   | Particulares del Sujeto Obligado                       |
| puede modificar su/s                                         | Tipo de Persona:        | Persona Física                                         |
| y pregunta/respuesta secreta.                                | CUIT:                   |                                                        |
| jurídica podrá también modificar                             | Tipo de Sujeto:         | - Titular                                              |
| cumplimiento primario, como                                  | Registrar Nuevo Tipo d  | de Sujeto Obligado Registrarse como Oficial de Enlace  |
| Oficiales de Enlace Suplentes al                             | Nombre:                 | Prueba Prueba                                          |
| que solo un Oficial Suplente<br>podrá estar activo a la vez. | Documento:              | Documento Nacional de Identidad:                       |
|                                                              |                         | Domicilio                                              |
|                                                              | Calle:                  | prueba Nro:                                            |
|                                                              | Piso:                   | Departamento:                                          |
|                                                              | Localidad:              | Prueba                                                 |
|                                                              | Cod. Postal:            |                                                        |
|                                                              | Provincia:              | CABA                                                   |
|                                                              | País:                   | Argentina                                              |

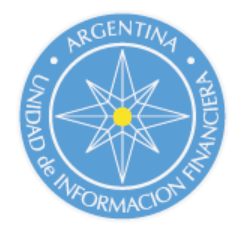

#### 2.2 Complete el formulario con los datos solicitados.

| istema de Reporte de Operaciones v3.4                                                                                                    |                                                                       | Bienvenido, | <u>(Sal</u> |
|----------------------------------------------------------------------------------------------------|-----------------------------------------------------------------------|-------------|-------------|
| Registrac                                                                                                    | ión del Oficial de Enlace                                             |             |             |
| Complet                                                                                                    | te los siguientes datos:                                              |             |             |
| Da                                                                                                    | tos Particulares                                                      |             |             |
| CUIT:<br>Nombre:<br>Segundo Nombre:<br>Apellido:<br>Segundo Apellido:<br>Cargo:<br>Fecha de Designación en el cargo:<br>Denominación del Organismo:<br>Alcance del Organismo:<br>Tipo de Organismo:<br>Tipo Documento:<br>Nro Documento: | Prueba Prueba Prueba Nacional Público Documento Nacional de Identidad |             |             |
| Calle:<br>Piso:<br>Localidad:                                                                                                    | Domicilio * Nro: Departamento:                                        | *           |             |
| Cod. Postal:<br>Provincia:                                                                                                    | CABA                                                                  | •           |             |

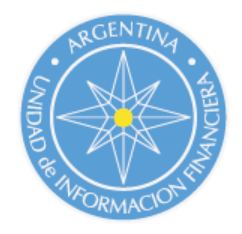

| Calle:                                            | Nro:                                                     |                |
|---------------------------------------------------|----------------------------------------------------------|----------------|
| Piso:                                             | Departamento:                                            |                |
| Localidad:                                        |                                                          |                |
| Cod. Postal:                                      |                                                          |                |
| Provincia:                                        | CABA                                                     |                |
| País:                                             | Argentina                                                |                |
| Teléfono:                                         | ()*                                                      | <b>k</b> ::    |
| E-mail:                                           |                                                          |                |
|                                                   |                                                          | 121            |
|                                                   |                                                          |                |
| Observaciones:                                    |                                                          |                |
|                                                   |                                                          | +              |
|                                                   | O UXUJB                                                  |                |
|                                                   |                                                          |                |
| Luego de presionar el botón aceptar, si desea ing | resar con el Rol de Oficial de Enlace, deberá cerrar ses | ión y volver a |
|                                                   | Acentar                                                  |                |
|                                                   | Aceptal                                                  |                |

2.3 Haga clic en Aceptar y automáticamente se incorporará el perfil de Oficial de Enlace a su usuario. En este caso no recibirá ninguna notificación por mail dado que el CUIT involucrado ya se encontraba registrado en el Sistema.

Para ingresar como Oficial de Enlace deberá salir del Sistema y volver a entrar con su CUIT y contraseña. Al ingresar sus credenciales un menú le hará elegir con que perfil desea ingresar.

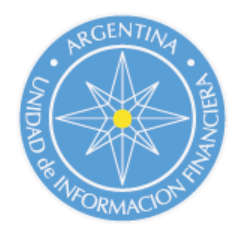

#### ¿Cómo inscribir a un Oficial de Enlace Suplente?

3. Si usted desea nombrar un Oficial de Enlace suplente deberá seguir los siguientes pasos:

3.1 Ingresar al Sistema con el CUIT registrado como Oficial de Enlace principal. En la primera solapa ("Home") se muestran los datos personales del Oficial. Al final de la pantalla hay una sección denominada "Datos del Oficial de Enlace Suplente". Hacer un clic sobre el link "Agregar Nuevo".

|                                                     | Casharañ                        | A -t -t        | usenu      | 1      |  |  |
|-----------------------------------------------------|---------------------------------|----------------|------------|--------|--|--|
|                                                     | Contrasena                      | Actual:        |            |        |  |  |
|                                                     | Nueva cont                      | traseña:       |            |        |  |  |
| Confirmar                                           | Nueva cont                      | traseña:       |            |        |  |  |
| Мо                                                  | Moo                             | dificar Contra | espuesta S | ecreta |  |  |
|                                                     |                                 |                |            |        |  |  |
| Nueva Pregunta S                                    | Secreta:                        |                |            |        |  |  |
| Nueva Pregunta S<br>Nueva Respuesta S               | Secreta:<br>Secreta:            |                |            |        |  |  |
| Nueva Pregunta S<br>Nueva Respuesta S<br>Contraseña | Secreta:<br>Secreta:<br>Actual: |                |            |        |  |  |
| Nueva Pregunta S<br>Nueva Respuesta S<br>Contraseña | Secreta:<br>Secreta:<br>Actual: |                |            |        |  |  |

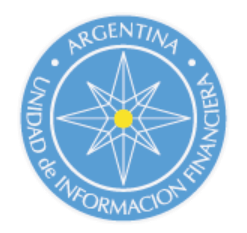

## 3.2 Se desplegará un formulario que el mismo deberá completar con los datos del Oficial de Enlace Suplente

| Nuevo                                                                                   | Oficial de Enlace Suplente                                                                         |
|-----------------------------------------------------------------------------------------|----------------------------------------------------------------------------------------------------|
| Activo:                                                                                 | ☑La creación de un nuevo Oficial lo transforma<br>automáticamente en el único Oficial Suplente act |
| Nombre:                                                                                 |                                                                                                    |
| Segundo Nombre:                                                                         |                                                                                                    |
| Apellido:                                                                               |                                                                                                    |
| Segundo Apellido:                                                                       |                                                                                                    |
| CUIT/CUIL/CDI:                                                                          |                                                                                                    |
| Tipo Documento:                                                                         | Documento Nacional de Identidad                                                                    |
| Nro Documento:                                                                          |                                                                                                    |
|                                                                                         | Domicilio                                                                                          |
| Calle:                                                                                  | Nro:                                                                                               |
| Piso:                                                                                   | Departamento:                                                                                      |
| Localidad:                                                                              |                                                                                                    |
| Cod. Postal:                                                                            |                                                                                                    |
| Provincia:                                                                              | CABA                                                                                               |
| País:                                                                                   | Argentina                                                                                          |
|                                                                                         | Demicilia Consciol                                                                                 |
| Calle:                                                                                  | Nro:                                                                                               |
| Piso                                                                                    | Departamento:                                                                                      |
| Localidad:                                                                              |                                                                                                    |
| Cod. Postal:                                                                            |                                                                                                    |
| Provincia:                                                                              | CABA                                                                                               |
| País:                                                                                   | Argentina                                                                                          |
|                                                                                         | 1977 - Carlos Carlos                                                                               |
| Fecha de Designación en el cargo de<br>Oficial de Cumplimiento:                         |                                                                                                    |
| Teléfono:                                                                               | ()                                                                                                 |
| E-mail:                                                                                 |                                                                                                    |
| Fecha de Designación en el cargo de<br>Oficial de Cumplimiento:<br>Teléfono:<br>E-mail: | ( ) Cancelar                                                                                       |

Una vez que haga clic en guardar, el Oficial Suplente se dará de alta y quedará asociado al Oficial Primario. Si el CUIT del Oficial Suplente ya estaba inscripto en el Sistema, podrá comenzar a operar automáticamente. Caso contrario, el Oficial Suplente recibirá un mail con una contraseña aleatoria y un link que le permitirá ingresar al sistema y finalizar la registración para poder comenzar a reportar.